Handbuch

Sonderpädagogische Fallarbeit

**Allgemeine Schule** 

KM Ref. 34

Stand 20/02/2025

# Inhalt

| 1. | Einsatzmöglichkeiten in der allgemeinen Schule | 3   |
|----|------------------------------------------------|-----|
| 2. | Schülerliste von Schulen zum Import            | 9   |
| 3. | Dokumentencontainer                            | .10 |
| 4. | Dateien ergänzen oder nachreichen              | .10 |

## 1. Einsatzmöglichkeiten in der allgemeinen Schule

Öffnen Sie die Seite Onlineverfahren auf Ihrem KISS-Rechner und wählen Sie in der Liste "**SPFA Sonderpädagogische Fallarbeit**" aus.

|   | Online | everfahren                                                                                                    |    |
|---|--------|----------------------------------------------------------------------------------------------------|----|
|   | VERS   | Versetzungen (Versetzung auf Stelle, Landesinterne Versetzung, Lehreraustausch)<br>Bearbeitung von Versetzungsanträgen im Rahmen der schulbezogenen Stellenausschreibungen,<br>landesinternen Versetzungsanträgen (innerhalb von Baden-Württemberg) und Anträgen zum<br>Lehreraustauschverfahren (von Baden-Württemberg in andere Bundesländer, bzw. von anderen<br>Bundesländern nach Baden-Württemberg). | 0  |
|   | STEWI  | Stellenwirksame Änderungen - Intranet (Testsystem)<br>Bearbeitung von Anträgen auf stellenwirksame Änderungen, z. B. Teilzeitbeschäftigungen,<br>Beurlaubungen.                                                                                                    | 52 |
|   | VPO    | Vertretungspool (Testsystem)<br>Bearbeitung von Anträgen auf befristeten Arbeitsbeschäftigungen als Vertretungslehrkräfte.                                                                                                    |    |
|   | RW     | Lernen mit Rückenwind                                                                                                    |    |
| < | SPFA   | Sonderpädagogische Fallarbeit (Testsystem)<br>Fallarbeit im Rahmen der Beratung, Feststellung und Erfüllung des Anspruchs auf ein<br>sonderpädagogisches Bildungsangebot.                                                                                                    |    |
|   | HOLA   | Horizontaler Laufbahnwechsel (Testsystem)                                                                                                    |    |

Es öffnet sich das Fenster "Übersicht Datentransfer SPFA". Klicken Sie nun auf "**Neue(n) Schüler/-in erstellen**".

| Üb  | ersicht                      |
|-----|------------------------------|
| Übe | rsicht Datentransfer SpFa    |
| N   | eue(n) Schüler/-in erstellen |
| Sc  | hüler/-in bearbeiten         |
|     |                              |

Geben Sie im nächsten Fenster die **Stammdaten** der Schülerin/ des Schülers ein.

| Schülerdaten Eltern / Vormunds | chaft Bemerk | ung          |          |   |                     |    |              |              |
|--------------------------------|--------------|--------------|----------|---|---------------------|----|--------------|--------------|
|                                |              | -            |          |   |                     |    |              |              |
| Jugend-/Sozialamt              |              |              | •        | N | ame des Mitarbeiter | rs |              |              |
| Vorname *                      |              |              |          | N | achname *           |    |              |              |
| Geburtsdatum *                 | ۵            | Geschlecht * |          |   | •                   | •  | Nationalität |              |
| Telefon                        |              |              |          |   |                     |    |              |              |
| PLZ oder Ort *                 |              | •            | Straße * |   |                     |    | •            | Hausnummer * |
| Viene *                        |              |              | •        |   | Datum               |    |              |              |

- Die mit einem \* gekennzeichneten Felder sind **Pflichtfelder und** müssen ausgefüllt werden.
- Das Feld "Jugendamt / Sozialamt" kann unausgefüllt bleiben.
- Nutzen Sie den Reiter "**Bemerkung"** für Informationen z.B. bzgl. fehlender Unterlagen, Abklärung, Rückstellung, IBEZA etc.

| Neue(n)       | Schüler/-in er          | stellen 🛛 |
|---------------|-------------------------|-----------|
| Schülerdaten  | Eltern / Vormundsch ift | Bemerkung |
| В І 66        | ≡≡ % ∞ □                | X 0       |
| Text eingeben |                         |           |

Wichtig: Nach Eingaben oder Änderungen "speichern" anklicken!

Um eine/n **Erziehungsberechtigte/n** anzulegen, müssen Sie den Reiter "**Eltern / Vormundschaft**" wählen.

|           | Bekommt Schreiben               |
|-----------|---------------------------------|
| ▼ Vorname | Nachname *                      |
| Telefon   | Mobiltelefon                    |
| ▼ Straße  | ▼ Hausnummer                    |
|           |                                 |
|           | + Weitere Erziehungsberechtigte |
|           | Vorname Telefon Straße          |

- Wenn für die Erziehungsberechtigten die gleiche Adresse gilt, wie bei der Schülerin/ dem Schüler, dann können Sie unten auf "Adresse kopieren" klicken. Die Adressdaten werden dann automatisch übernommen.
- Bei **identischem Familiennamen und gemeinsamer Adresse** geben Sie bitte die Vor- und Nachnamen wie folgt ein:

| Erziehungsberechtigte |                       | Bekommt Schreiben        |
|-----------------------|-----------------------|--------------------------|
| Anrede *<br>Familie   | Vorname Erika und Max | Nachname *<br>Mustermann |
| E-Mail                | Telefon               | Mobiltelefon             |

 Wenn sich die Nachnamen der Erziehungsberechtigten unterscheiden, dann achten Sie bitte darauf, Vor- und Nachname einzutragen, da sonst die Adressierung der vom System erzeugten Schreiben fehlerhaft wird.

| Erziehungsberechtigte |                                   | Bekommt Schreiben        |
|-----------------------|-----------------------------------|--------------------------|
| Anrede *<br>Familie   | ✓ Vorname<br>Erika Müller und Max | Nachname *<br>Mustermann |
| E-Mail                | Telefon                           | Mobiltelefon             |

• Stehen im Antrag mehrere Telefonnummern, diese so eintragen: Bei Telefon: z. B. 07431/123456.

Bei Mobilnummer: Gibt es eine Nummer der Mutter und eine des Vaters, dann z. B. 0176/1234567 (Mutter) oder 0176/9876543 (Vater).

| Anrede * | • | Vorname                 | Nachname *                                              |
|----------|---|-------------------------|---------------------------------------------------------|
| E-Mail   |   | Telefon<br>07431/123456 | Mobiltelefon<br>0176/1234567 (Mutter) oder 0176/9876543 |

- Leben die Erziehungsberechtigten **getrennt**, fügen Sie bitte beide Erziehungsberechtigten einzeln mit den jeweiligen Adressen hinzu.
- Bitte aktivieren Sie den Schieberegler "Bekommt Schreiben".

### Wichtig: Nach Eingaben oder Änderungen "speichern" anklicken!

Über das Feld "**Dokument hier platzieren um es hochzuladen**" laden Sie den ausgefüllten **Antrag** auf Feststellung des Anspruchs auf ein Sonderpädagogisches Bildungsangebot hoch.

| Hinweisbox - SENSIBLER_FALL_INFO       |                                   |                         |                    |  |  |
|----------------------------------------|-----------------------------------|-------------------------|--------------------|--|--|
| Schülerübernal                         | nme für Schüler/-in Santa Claus 🥖 |                         |                    |  |  |
| Allgemeine Angaben                     |                                   | Weitere Informationen   |                    |  |  |
| Nachname                               | Claus                             | Aktenzeichen            | -                  |  |  |
| Vorname                                | Santa                             | Nationalität            | Deutschland        |  |  |
| Geschlecht                             | männlich                          | Klasse                  | 0 (am 10.12.2024)  |  |  |
| Geburtsdatum                           | 10.07.2019                        | Errechnete Klassenstufe | 0                  |  |  |
| Alter                                  | 5                                 | Jugend-/Sozialamt       | Jugendamt Backnang |  |  |
| Straße                                 | Falkenstraße 3                    | Name des Mitarbeiters   | Weihnachtsmann     |  |  |
| PLZ Ort                                | 73035 Göppingen                   |                         |                    |  |  |
| Telefon                                | 0123456789                        |                         |                    |  |  |
| Kommentar<br>Es fehlen noch Dokumente. | um es hachzuladen                 |                         |                    |  |  |
| An Staatliches Schulamt weiterleiten   |                                   |                         |                    |  |  |

Wenn die Eltern mit Ihrer Hilfe einen **Elternantrag** stellen möchten, übermitteln Sie auch diesen Antrag auf diese Weise.

Vorliegende Dateien wie **Testergebnisse, Berichte** usw. sollten auch angehängt werden und am Ende ans Schulamt weitergeleitet werden.

Die Dateien sind nach dem Hochladen unterhalb der Schülerübersicht zu sehen.

| Es fehlen noch Dokumente.                  |
|--------------------------------------------|
| 📃 Übersicht Dokumente                      |
| Dokument hier platzieren um es hochzuladen |
| Aktionsplan_Inklusion_1.pdf                |
| An Staatliches Schulamt weiterleiten       |
| < Zurück zur Liste                         |
|                                            |

Durch das Klicken auf "**An Staatliches Schulamt weiterleiten**" werden die Daten und Dateien ans Schulamt übermittelt. Das Schulamt kann die Daten dann weiterverarbeiten. Ohne einen Anhang bzw. ein Dokument ist die Weiterleitung jedoch nicht möglich.

Das Schulamt prüft alle Angaben und Dateien und leitet die Daten im Falle, dass es Unstimmigkeiten oder Fragen gibt, wieder zurück an die Schule. Die Schule kann den Datensatz dann noch einmal ändern oder Dateien ergänzen.

#### ACHTUNG: Bereits erfasste Schülerdaten

Wiederholte Antragstellung / Änderung Förderschwerpunkt/ Aufhebung des Anspruchs/ Nachreichen von weiteren Unterlagen:

Sofern Sie bei der Eingabe der Schülerdaten die Meldung erhalten, dass der Datensatz schon besteht, werden einige Eingabefelder rot markiert. Sie erhalten die Meldung, dass die Daten schon erfasst / hinterlegt sind und Sie sich an das Staatliche Schulamt wenden sollen.

Bitte kontaktieren Sie in diesem Falle das Schulamt!

## 2. Schülerliste von Schulen zum Import

Sie können weiterhin auf jeden Fall über die "Schülerliste" zugreifen. Sie sehen hier den Status der Bearbeitung:

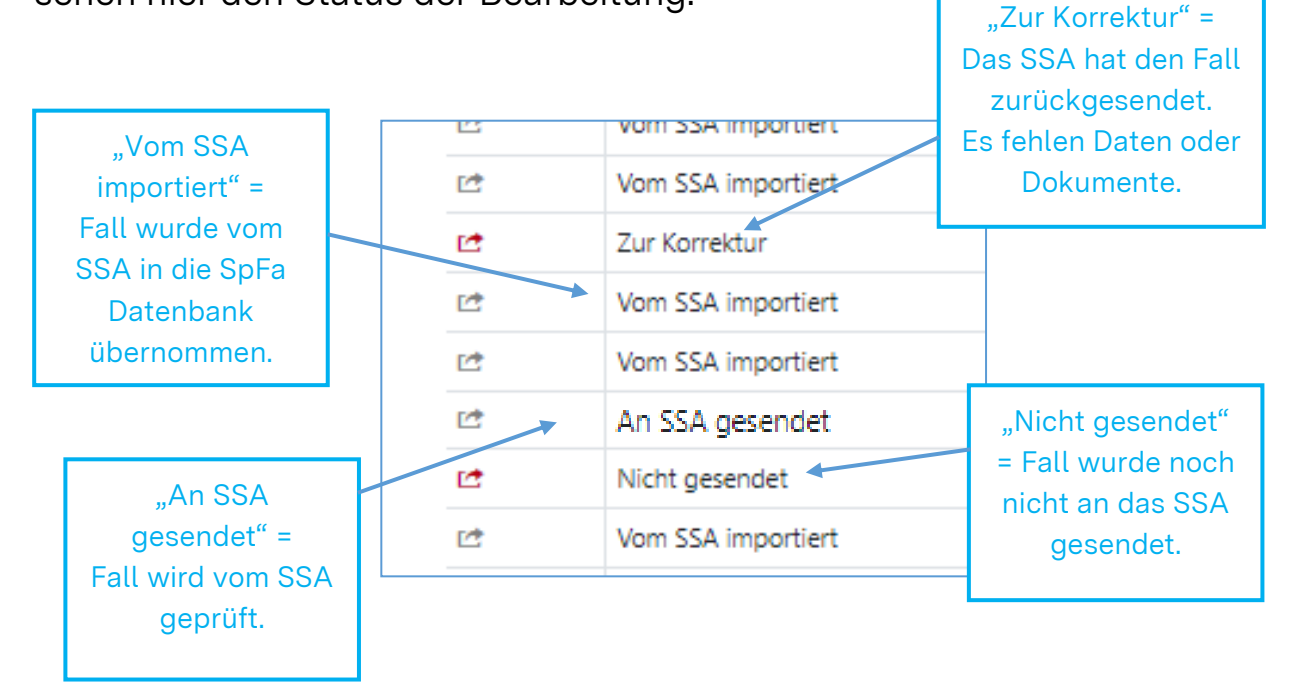

Die Schülerliste gibt Ihnen zudem die Möglichkeiten, Ihre Fälle zu sortieren oder zu filtern:

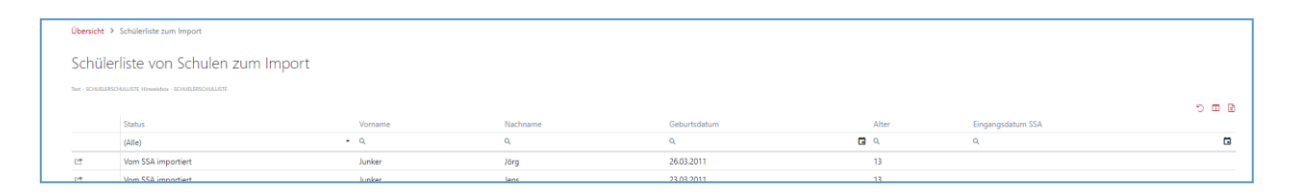

Sie können auf einen Begriff über einer Spalte klicken und eine Sortierung vornehmen. Der Pfeil gibt an, ob die Sortierung auf- oder absteigend ist.

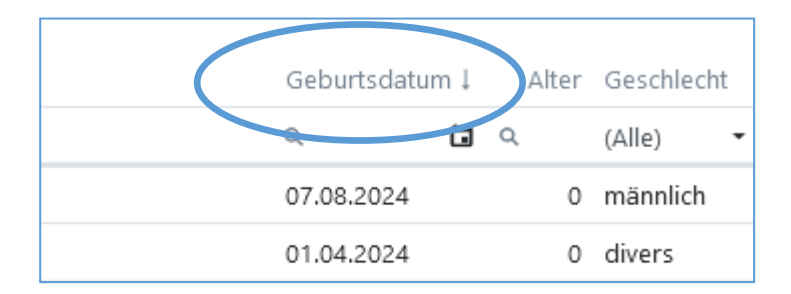

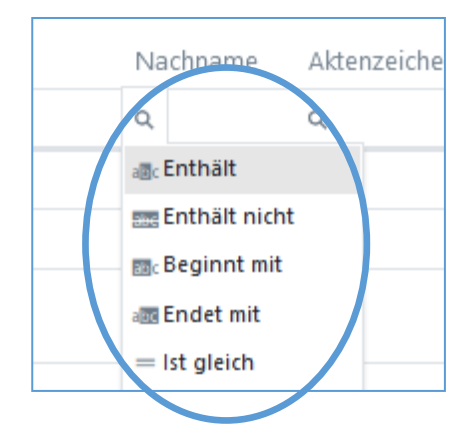

Über die Lupe können Sie weitere Filterungen durchführen:

## 3. Dokumentencontainer

Sie finden im rechten oberen Eck des Browserfensters den Bereich "**Dokumente**":

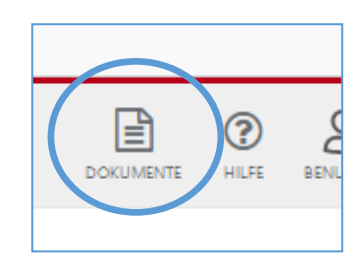

Hier kann das Schulamt Ihnen verfahrensrelevante Dokumente oder Anschreiben freigeben. Für Fragen wenden Sie sich an ihr Schulamt.

## 4. Dateien ergänzen oder nachreichen

Nachdem das Schulamt Ihnen den Fall "Zur Korrektur" zurückgegeben hat, können Sie Dateien und Dokumente in den Fall ergänzen und nachreichen.

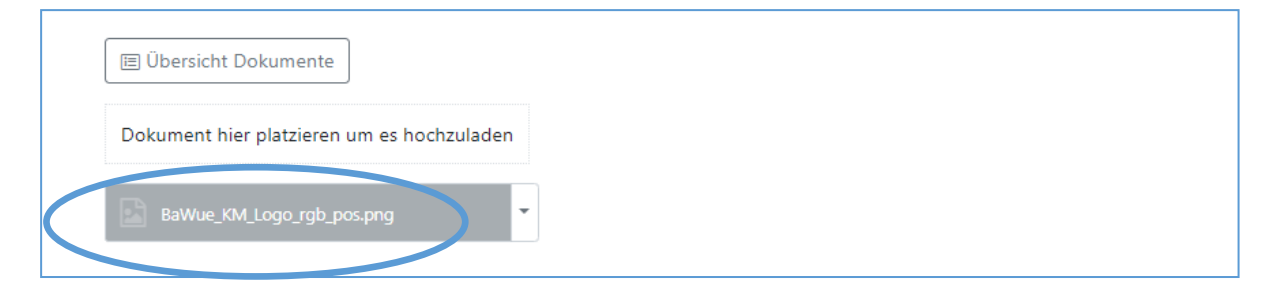